# **IX.** The Second Stage Adding/Dropping Course (1/10)

#### A. System Rules

- (1) Students who register first will be enrolled first, without complement orderly
- (2) Add the Second Extended General education elective course (GQ, EQ, KQ, and IQ)
- (3) Those who have already chosen one of the following courses, and can't be allowed to select another of the same category:
  - **1.** Compulsory PE course
  - 2. Elective PE course
  - **3.** Military Training course

# IX. The Second Stage Adding/Dropping Course (2/10)

#### **B. Add Course**

- (1) "Course Inquiry" Adding
  - 1. To Click the "Filter criteria" search for courses to add according to your requirements.

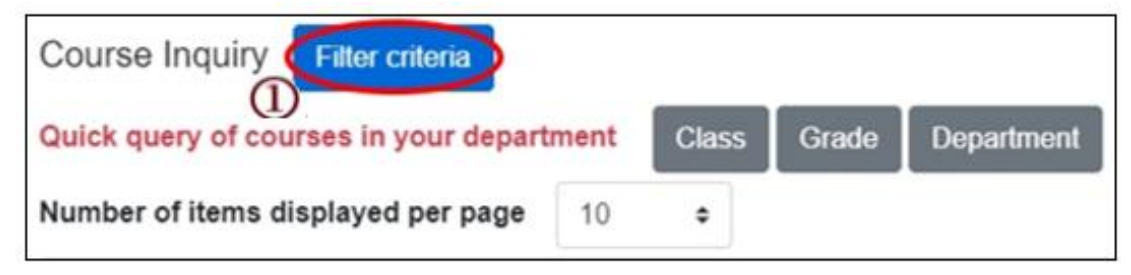

- 2. Check "Registration No. (including auto-add)", "Course selection No.", "Filtering No.", and can view information such as course selection balance.
- 3. Click "Add".

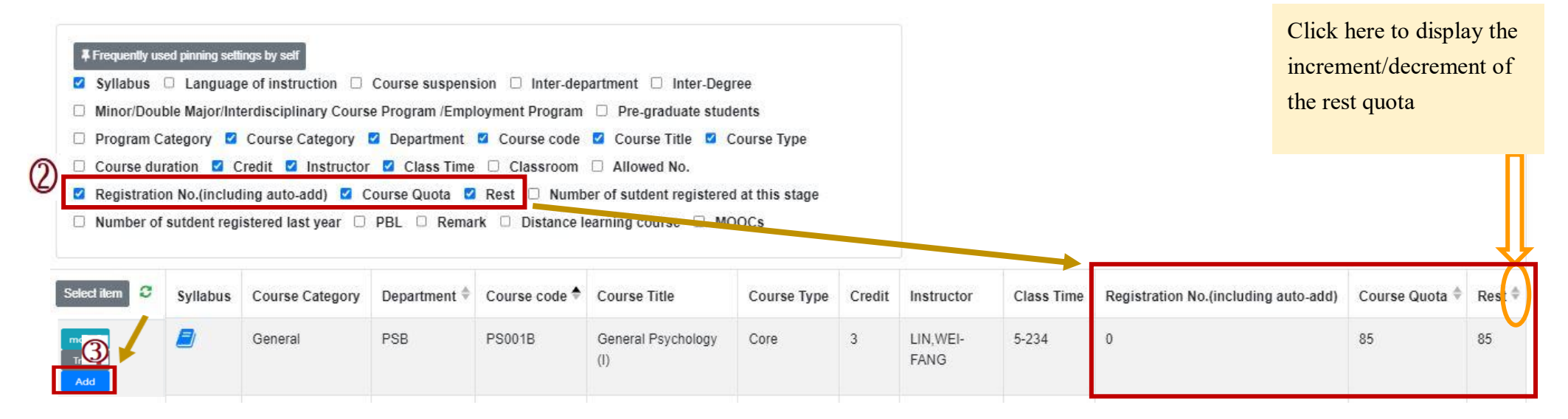

# **IX.** The Second Stage Adding/Dropping Course (3/10)

(2) The adding for "Course Inquiry"

1. Courses that will be added can be added to the tracking list in advance.

| Select item  | Syllabus | Course suspension | Course Category | Department ≑ | Course code 🕈 | Course Title                                                            | Course Type | Credit | Instructor         |
|--------------|----------|-------------------|-----------------|--------------|---------------|-------------------------------------------------------------------------|-------------|--------|--------------------|
| Track<br>Add |          |                   | Science         | PSB          | PS000B        | Introduction<br>to Natural<br>Science and<br>Artificial<br>Intelligence | Compulsory  | 2      | I Elizabeth<br>Cha |

2. Click "Add" in the tracking list.

[Left List] Click "Tracking List" to display the detailed information of the course in "Tracking List".

| Tracking List (5)                                                                     | Select item           | Snare Time | Course Category | Denartment 🌢 | Course code 🌢 | Course Title  | Course Type | Credit | Instructor          | Class Time   | Allowed No. |
|---------------------------------------------------------------------------------------|-----------------------|------------|-----------------|--------------|---------------|---------------|-------------|--------|---------------------|--------------|-------------|
| Mad General AC121C Management 3Credit z-567                                           |                       | opare mine | Course category | Department + | Course code + | Course mile   | Course type | oreun  | matructor           | Cidos Illife | Allowed No. |
| General BE203D Biostatistics 3Credit 3-6 5-12                                         | Information<br>Remove | Spare Time | General         | BEB          | BE203D        | Biostatistics | Core        | 3      | LIN,<br>CHENG<br>AN | 3-6 5-12     | 70          |
| Mad General BE203E Biostatistics 3Credit 3-5 5-34                                     | Add                   |            |                 |              |               |               |             |        | 7.01                |              |             |
| Has been Selected General IU002A Economics(II) 3Credit<br>4-678 1-CD                  | Information<br>Remove |            | General         | BEB          | BE203E        | Biostatistics | Core        | 3      | LIN,<br>CHENG       | 3-5 5-34     | 70          |
| Made English listening AC059C English Listening and Speaking in Lab (II) 1Credit 4-34 | Add                   |            |                 |              |               |               |             |        |                     |              |             |

## **IX.** The Second Stage Adding/Dropping Course (4/10)

C. View the Result of Adding Courses

The operational order of the system will be depended on the following two points: ① Whether the student meets the following status "Inter-Degree, Inter-department, Minor/Double major/Interdisciplinary Course Program/Employment Program, Pre-graduate students"→② Whether the course still has "Rest", the results are as follows:

- (1) Can't be added:
  - a. The course providing unit unchecked <sup>Γ</sup>Inter-Degree ] : After students click "Add", the system will indicate "Not Inter-Degree."
  - b. The course providing unit unchecked <sup>[</sup>Inter-Department] : After students click "Add", the system will indicate "Not Inter-Department."
  - c. The course providing unit unchecked <sup>¬</sup> Minor/Double major/Interdisciplinary Course Program/Employment Program 」: After students click "Add", the system will indicate "Not Inter-Department."
  - d. The course providing unit unchecked <sup>r</sup>Pre-graduate students ] : After students click "Add", the system will indicate "Not Inter-Degree."
- (2) Successfully added: The system reminds "XX (course) added successfully!"

# **IX.** The Second Stage Adding/Dropping Course (5/10)

(3) Add Failed: Common reasons are listed below.

| No | Reason                                                                                                    | Remind                                                                         |
|----|----------------------------------------------------------------------------------------------------|--------------------------------------------------------------------------------|
| 1  | Insufficient balance of the course                                                                                                    | Insufficient balance of the course, fail to add.                               |
| 2  | Course Overlap                                                                                                    | Two courses shown in the same time slot in course list.                        |
| 3  | After one of the following courses has been<br>selected (Ex: Compulsory PE /electives PE<br>and military training course), you can't<br>select the same category of the course. | Courses of the same category have been added and<br>can't be registered again! |
| 4  | Have already chosen two Extended General education elective courses                                                                                                    | Courses of the same category have been added and can't be registered again!    |
| 5  | Chosen courses have the same name                                                                                                    | Courses of the same name have been added and can't be added again!             |
| 6  | Credits are full                                                                                                    | The number of credits is full, fail to add!                                    |

## **IX.** The Second Stage Adding/Dropping Course (6/10)

- **D.** View the Selected Courses
  - (1) Check "Course List".

[Left List] Click "Course List" to display the detailed information of the course in "Course List".

| Course List (4)                                                                                                    | Course List                                                                                                    |                   |                 |            |             |                                       |               |        | ×                |  |  |
|----------------------------------------------------------------------------------------------------|----------------------------------------------------------------------------------------------------|-------------------|-----------------|------------|-------------|---------------------------------------|---------------|--------|------------------|--|--|
| Drop PS541R-Advance Clinical Neuropsychology-General 5-234<br>Drop PS531R-Seminar on Emotion and Behavior Development-<br>General 3-8CD | <ul> <li>Course suspension Auto-add Withdraw automatic adding courses Course Overlap or not</li> <li>Program Category Course Category Department Course code Course Title Course Type</li> <li>Course duration Credit Instructor Class Time Classroom Remark</li> <li>Distance learning course</li> </ul> |                   |                 |            |             |                                       |               |        |                  |  |  |
| Drop PS493R-Employee Training and Development aining and                                                                                | Select item                                                                                                    | Course suspension | Course Category | Department | Course code | Course Title 🛛 🌲                      | Course Type 崇 | Credit | Instructor       |  |  |
| Development-General 5-567 Drop PS406R-Sexual Minority Issues in Psychology-General 6-B                                                  | Information<br>Drop                                                                                                    |                   | General         | PSM        | PS541R      | Advance Clinical<br>Neuropsychology   | Elective      | 3      | Hsin-Te<br>Chang |  |  |
|                                                                                                    | Information<br>Drop                                                                                                    |                   | General         | PSM        | PS531R      | Seminar on<br>Emotion and<br>Behavior | Elective      | 3      | Chen,<br>Yunn-Ru |  |  |

# **IX.** The Second Stage Adding/Dropping Course (7/10)

#### (2) Check "Timetable"

1. Click on "Related Instructions" to explain the status of the course represented by the symbol or color.

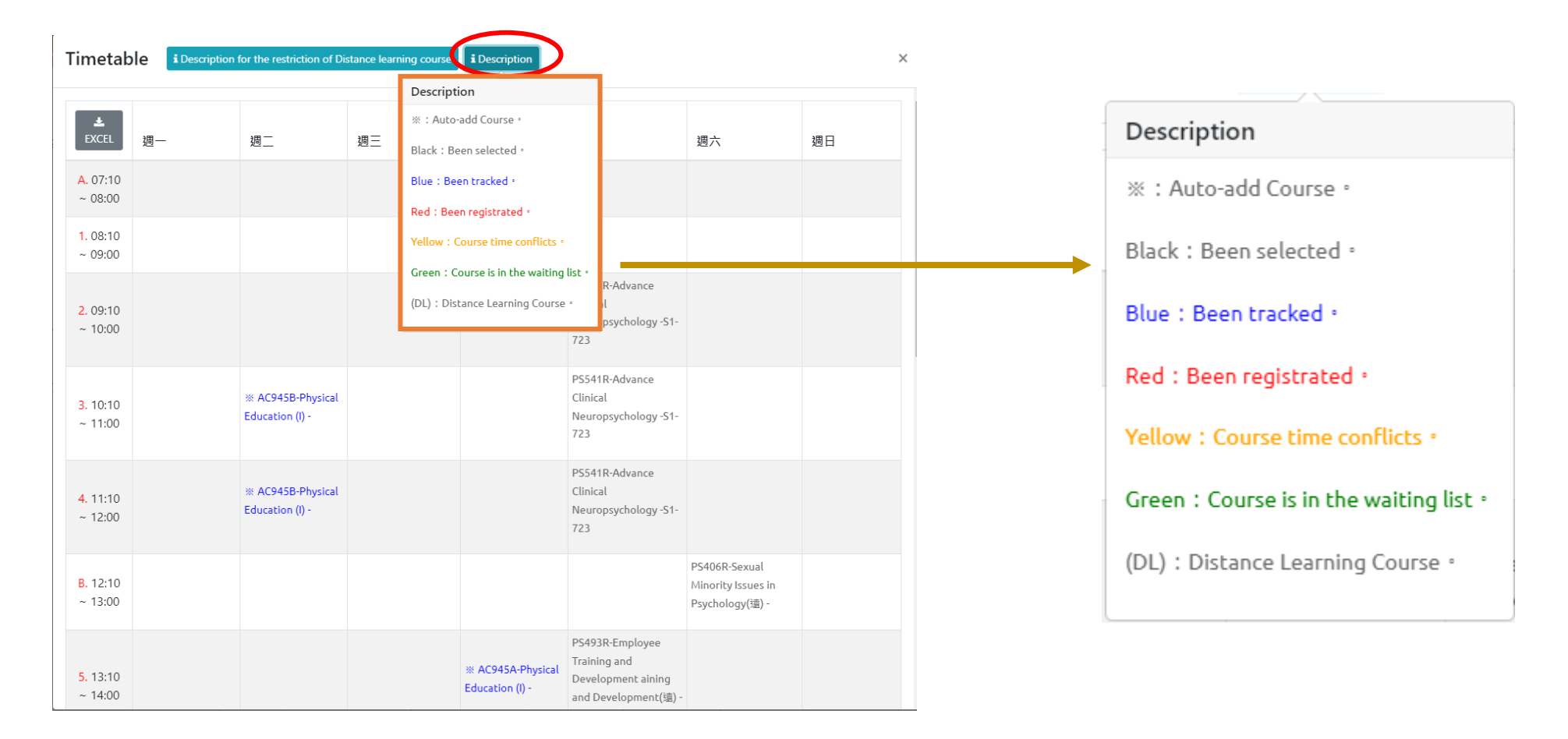

## **IX.** The Second Stage Adding/Dropping Course (8/10)

2. Courses without class time are displayed at the bottom of the "Timetable".

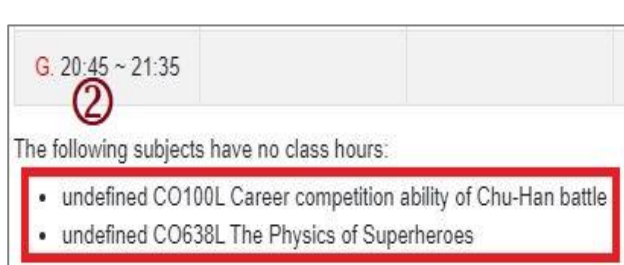

#### 3. Click "Excel" to download Timetable.

| Timetable        | Description for | 檔案 常月                    | 插入           | 、 版面配置 公                | 式 資料             | 校閣 檢視                            | ♀ 告訴           | 我您想要執行的動作                               |                                                |                                                 |
|------------------|-----------------|--------------------------|--------------|-------------------------|------------------|----------------------------------|----------------|-----------------------------------------|------------------------------------------------|-------------------------------------------------|
| 3                | E               | 16                       |              | $\times \checkmark f_x$ |                  |                                  |                |                                         |                                                |                                                 |
|                  |                 | A                        |              | В                       |                  | C                                |                | D                                       | E                                              | F                                               |
| LEXCEL           |                 | EXCE                     | -            | 週一                      |                  | 週二                               |                | 週三                                      | 週四                                             |                                                 |
|                  | 2               | 2 A. 07:10~              | 08:00        |                         |                  |                                  |                |                                         |                                                |                                                 |
| A 07-10 - 08-00  | 3               | 3 1.08:10~0              | 9:00         |                         |                  | 5<br>2                           |                |                                         |                                                |                                                 |
| A. 07.10 - 00.00 | 4               | 4 2.09:10~1              | 0:00 🔆 I     | E325H-Operations Resea  | arch(I) -E3-206  |                                  |                |                                         |                                                | ※ Ⅲ322H-Production Planning and Control -E3-105 |
| 1.08:10 ~ 09:00  | 5               | 3, 10:10 ~ 1             | 1.00 🔆 I     | E325H-Operations Resea  | arch(I) -E3-206  |                                  |                |                                         | ※ E390H-Quality Control Laboratory -<br>E3-307 | * E322H-Production Planning and Control -E3-105 |
|                  |                 | 4.11:10~1                | 2.00 🔆 I     | E325H-Operations Resea  | arch(I) -E3-206  |                                  |                |                                         | ※ E390H-Quality Control Laboratory -<br>E3-307 | × E322H-Production Planning and Control -E3-105 |
|                  | 7               | 7 B. 12:10 ~ 1           | .3:00        |                         |                  |                                  |                |                                         |                                                |                                                 |
|                  | 8<br>9<br>1     | 3<br>9 5, 13:10 ~ 1<br>0 | 4:00         |                         |                  |                                  |                | GE226A-Introduction to Life Education - |                                                |                                                 |
|                  | 1<br>1.         | 1<br>6.14:10~1           | 5:00         |                         |                  | IE306E-Probabilit<br>(1) -E3-206 | 7 & Statistics | GE226A-Introduction to Life Education - | X IE347H-Quality Control -E3-206               |                                                 |
|                  | 1               | 3 7.15:10~1              | 6:00         |                         |                  |                                  |                |                                         | ※ E347H-Quality Control -E3-206                |                                                 |
|                  | 1.              | 4 8.16:10~1              | 7:00         |                         |                  |                                  |                |                                         | ※ E347H-Quality Control -E3-206                |                                                 |
|                  | 1               | 5 C. 17:05 ~ 1           | .7:55 🔆 I    | E323H-Production Contr  | rol Labs -E3-307 | •                                |                |                                         |                                                |                                                 |
|                  | 1               | 6 D. 18:00 ~ .           | 18:50 🔆 I    | E323H-Production Conti  | rol Labs -E3-307 | í                                |                |                                         |                                                |                                                 |
|                  | 1               | 7 E. 18:55 ~ 1           | .9:45        |                         |                  |                                  |                |                                         |                                                |                                                 |
|                  | 1               | 8 F. 19:50 ~ 2           | 20:40        |                         |                  |                                  |                |                                         |                                                |                                                 |
|                  | 1               | 9 G. 20:45 ~ :           | 21:35        | 1                       |                  |                                  |                |                                         |                                                |                                                 |
|                  | 2               | 0 The followin           | g subjects h | nave no class hours:    |                  |                                  |                |                                         |                                                |                                                 |

# **IX.** The Second Stage Adding/Dropping Course (9/10)

#### **E. Drop Course**

(1) Enter "Course List" and click "Drop".

[Left List] Click "Course List" to display the detailed information of the course in "Course List".

|                                                                                                    |  | Course List                                                                                                    |                   |                 |            |             |                                                      |               |        | ×                |  |  |
|----------------------------------------------------------------------------------------------------|--|----------------------------------------------------------------------------------------------------|-------------------|-----------------|------------|-------------|------------------------------------------------------|---------------|--------|------------------|--|--|
| Course List (4)<br>Drop PS541R-Advance Clinical Neuropsychology-General 5-234<br>Drop PS531R-Seminar on Emotion and Behavior Development-             |  | <ul> <li>Course suspension Auto-add Withdraw automatic adding courses Course Overlap or not</li> <li>Program Category Course Category Department Course code Course Title Course Type</li> <li>Course duration Coredit Instructor Course Time Class Time Remark</li> <li>Distance learning course</li> </ul> |                   |                 |            |             |                                                      |               |        |                  |  |  |
| General 3-8CD                                                                                                    |  | Select item                                                                                                    | Course suspension | Course Category | Department | Course code | Course Title 🗍                                       | Course Type 🏺 | Credit | Instructor       |  |  |
| Drop PS493R-Employee Training and Development aining and<br>Development-General 5-567<br>Drop PS406R-Sexual Minority Issues in Psychology-General 6-B |  | Information<br>Drop                                                                                                    |                   | General         | PSM        | PS541R      | Advance Clinical<br>Neuropsychology                  | Elective      | 3      | Hsin-Te<br>Chang |  |  |
|                                                                                                    |  | Information<br>Drop                                                                                                    |                   | General         | PSM        | PS531R      | Seminar on<br>Emotion and<br>Behavior<br>Development | Elective      | 3      | Chen,<br>Yunn-Ru |  |  |

(2) Please click on [Ok] to confirm and drop the following course.

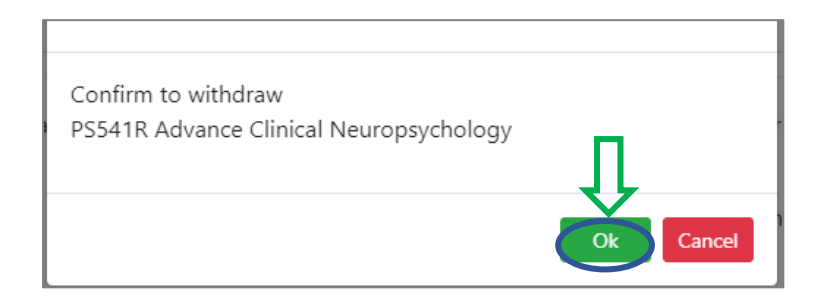

## **IX.** The Second Stage Adding/Dropping Course (10/10)

- (3) Instructions for Withdrawing about "Auto-add" Courses
  - 1. Enter "Course List" to select the button of "Auto-add" and "Withdraw automatic adding courses" in the displayed fields.
  - 2. To view the remark of "Auto-add" Courses

| Auto-add | Withdraw automatic<br>adding courses | Description of Withdraw                                                                                                    |
|----------|--------------------------------------|----------------------------------------------------------------------------------------------------|
| V        | Non-Withdraw                         | Students cannot drop the course by themselves.<br><b>* Remind</b> : The course cannot be withdrawn by students,<br>please contact the course providing unit. |
| V        | Can Withdraw                         | Students can drop the course by themselves.                                                                                                    |

| Course List                     |                                | 0                                                                                   |                                        |                             |                                  |                                                     |                   |
|---------------------------------|--------------------------------|-------------------------------------------------------------------------------------|----------------------------------------|-----------------------------|----------------------------------|-----------------------------------------------------|-------------------|
| Course :<br>Departm<br>Classroo | suspension<br>nent 2<br>om 2 F | Auto-add Withdraw autom<br>Course code Course Title Remark Distance learning course | atic adding courses<br>Course Type   □ | Course C<br>Course duration | overlap or not<br>on   ☑   Credi | <ul> <li>Program Cat</li> <li>Instructor</li> </ul> | egory 🗹<br>or 🗹 C |
| Select item                     | Auto-add                       | Withdraw automatic adding courses                                                   | Course Category                        | Department                  | Course code                      | Course Title 🗢                                      | Course Ty         |
| Information<br>Drop             | v                              | Non-withdraw                                                                        | General                                | IE                          | IE322H                           | Production<br>Planning and<br>Control               | Core              |
| Information<br>Drop             | v                              | Non-withdraw                                                                        | General                                | IE                          | IE323H                           | Production<br>Control Labs                          | Core              |
| Information                     | v                              | Non-withdraw                                                                        | General                                | IE                          | IE325H                           | Operations<br>Research(I)                           | Core              |
| Information<br>Drop             | v                              | Non-withdraw                                                                        | General                                | IE                          | IE347H                           | Quality<br>Control                                  | Core              |
| Information<br>Drop             | v                              | Non-withdraw                                                                        | General                                | IE                          | IE390H                           | Quality<br>Control<br>Laboratory                    | Core              |